## **IISMA 2022 APPLICATION PROCEDURE**

1. Go to **site.iisma.id** and click on the "**Apply**" button at the top right part of the page

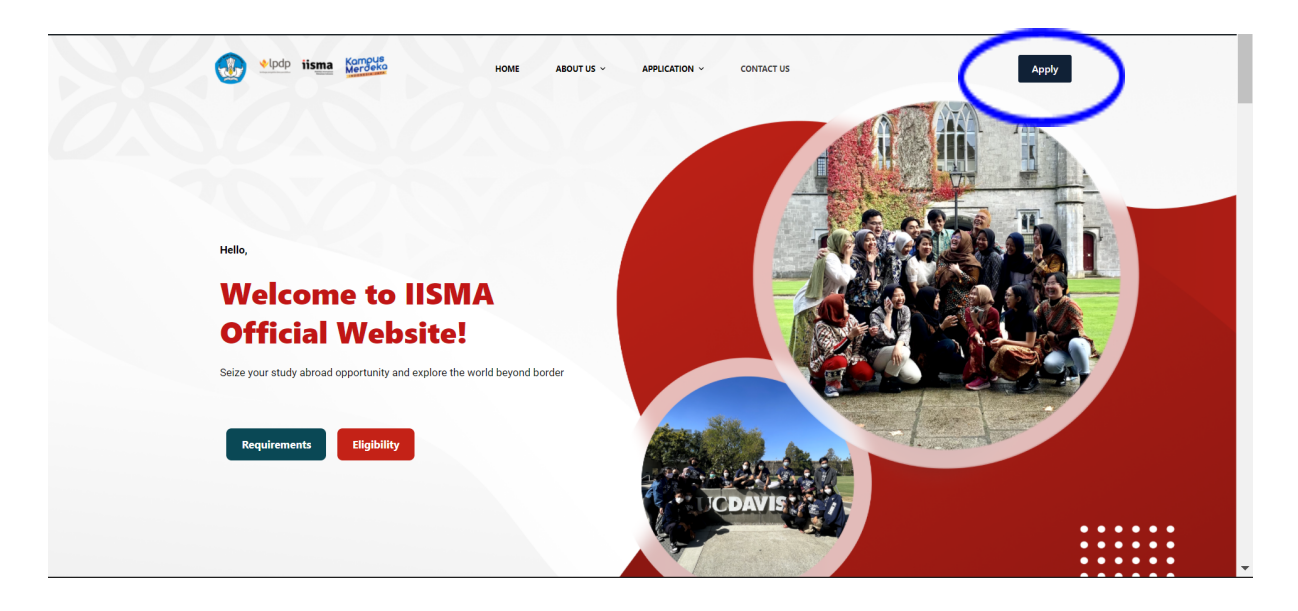

- 2. Register yourself by filling in the form with your active email address, username (create one), and password. Click "**Register**" afterwards.
- 3. Please make sure that the form title is **"Student"** for the IISMA 2022 application for future awardees.

| و المعنون المعنون ا |  |
|----------------------------------------------------------------------------------------------------|--|
| Student<br>Email                                                                                                    |  |
| Email                                                                                                    |  |
| Username                                                                                                    |  |
| Password                                                                                                    |  |
| Password                                                                                                    |  |
| Repeat Password                                                                                                    |  |
| Register                                                                                                    |  |
| Already registered? Sign In                                                                                                    |  |
|                                                                                                    |  |

4. After registering, you will receive a confirmation email. Please make sure that you have written the email address correctly because **the confirmation email can only be sent once**.

| Ipdp iisma Kompus                                                                            |  |
|----------------------------------------------------------------------------------------------|--|
| Please confirm your account by clicking<br>the activation link in the email we have<br>sent. |  |
| Email or username                                                                            |  |
| Email or username                                                                            |  |
| Password                                                                                     |  |
| Password                                                                                     |  |
| Login<br>Forgot your password?<br>Create account                                             |  |
|                                                                                              |  |

5. The confirmation email will look like this:

| Activate your account External Index ×                                       |   | 0 | Ø |
|------------------------------------------------------------------------------|---|---|---|
| No Reply - System IISMA                                                      | ☆ | 4 | : |
| This is activation email for your account on https://iisma.id/.              |   |   |   |
| To activate your account use this URL.                                       |   |   |   |
| Activate account.                                                            |   |   |   |
| If you did not registered on this website, you can safely ignore this email. |   |   |   |
| ← Reply ← Forward                                                            |   |   |   |

6. Click the URL link provided in the confirmation email, and you will be directed to the login page. Enter your email address or username and password correctly.

| 🚷 🎐 lpdp iisma Karous                   |  |
|-----------------------------------------|--|
| Email or username                       |  |
| Password                                |  |
| Login                                   |  |
| Forgot your password?<br>Create account |  |
|                                         |  |

7. This page will show up if your login is successful. Click "**Register Now**" to fill in your personal information.

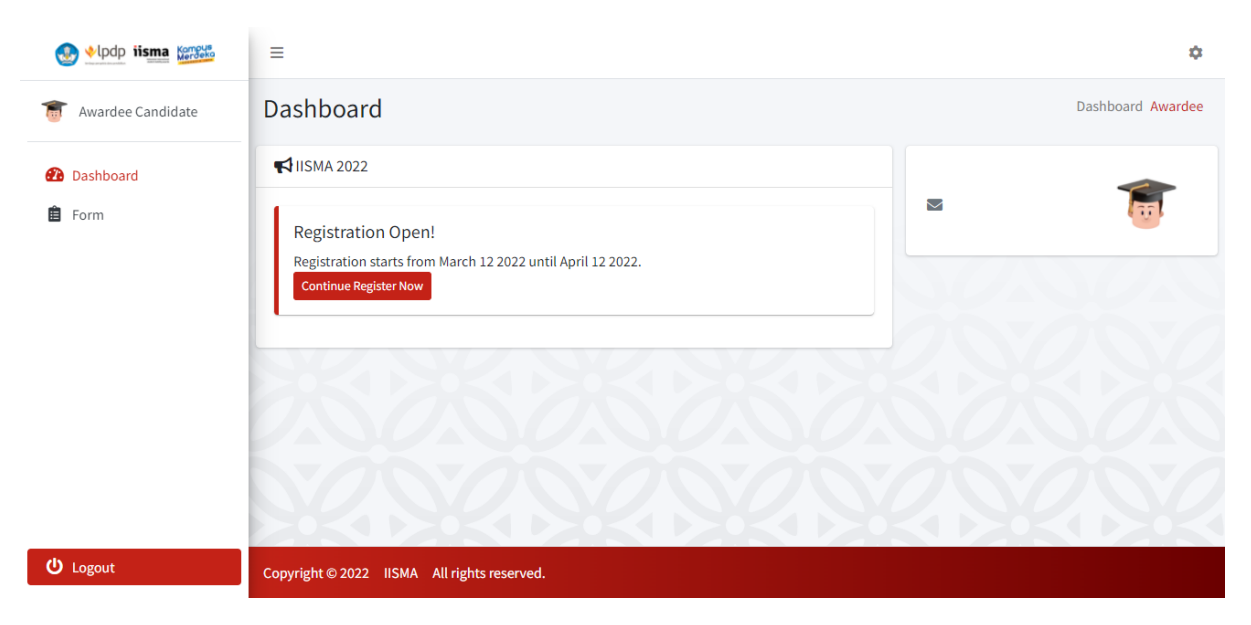

8. The application form will look like the picture below. You should fill in the form with your personal data as honest and as true as possible based on the instructions.

| 🛃 🔸 lpdp iisma Karrouk                   | =                                                                            | \$                 | ÷ |
|------------------------------------------|------------------------------------------------------------------------------|--------------------|---|
| The Awardee Candidate                    | Registration Form Dash                                                       | board Awardee Form | 1 |
| <ul><li>Dashboard</li><li>Form</li></ul> | Fill in or Confirm Your Personal Details                                     |                    |   |
|                                          | Please refer to PDDIKTI to fill in your personal details below (PDDIKTI) NIK |                    |   |
|                                          | NIM                                                                          |                    |   |
|                                          | mm/dd/yyyy                                                                   |                    |   |
| U Logout                                 | Other                                                                        | ~                  | - |

9. In this part, you should upload the required documents based on the instructions.

| • | Upload Supporting Documents                                                                                      |
|---|----------------------------------------------------------------------------------------------------|
|   | English Proficiency Score                                                                                        |
|   | Choose file                                                                                                    |
|   | Please upload in .png or .pdf with max. size of 5 MB.  Additional document for English Proficiency Test (if any) |
|   | Choose file                                                                                                    |
|   |                                                                                                    |

10. In this part, you should answer the questions as honest and as true as possible.

|   | Answer the Essay Questions                                                                                                    |
|---|----------------------------------------------------------------------------------------------------|
|   | Discuss your academic and non-academic achievements, including the process and skills involved in your previous or current degree program! |
| Þ | Please outline your plans to engage with local and international communities during IISMA program using clear examples!                    |
|   | Discuss a time when you faced difficult challenge or hurdle during your study and how you navigated through it!                            |
|   |                                                                                                    |

- 11. If you would like to save your application half-way, you can click the "Save Draft" button. Please be noted that by clicking the "Save Draft" button, you have not submitted your application yet, and you can still edit your submission in the future.
- 12. Click the **"Submit"** button to submit your application. After clicking the "Submit" button, you will not be able to edit your application anymore, so please validate that all of your data is correct beforehand.

| Iisma Karrouko      |                                                                                                    |
|---------------------|----------------------------------------------------------------------------------------------------|
| T Awardee Candidate | Please outline your plans to engage with local and international communities during IISMA program using clear examples!                       |
| 2 Dashboard         |                                                                                                    |
| 📋 Form              | Discuss a time when you faced difficult challenge or hurdle during your study and how you navigated through it!                               |
|                     | Explain about your health condition (i.e., dental and oral treatment/medical treatment/covid-19 medication/mental health therapy/counseling)! |
|                     | Save Draft Submit                                                                                                    |
| ப் Logout           | Copyright © 2022 IISMA All rights reserved.                                                                                                   |

13. After clicking the "Submit" button, you will see this pop-up. You can click "**Save**" when you are satisfied with your application. 14. Once you have submitted your application, you will not be able to change it.

| In the second states and the second second s |                    |                                                                                                    |   |
|----------------------------------------------------------------------------------------------------|--------------------|----------------------------------------------------------------------------------------------------|---|
| 🕿 Augudas Candidata                                                                                                    | Please outline you | Are you sure? × rogram using clear examples!                                                                                 |   |
| awardee candidate                                                                                                    |                    | Please make sure the data is corret. You cannot change the data after                                                        |   |
| Dashboard                                                                                                    |                    | submiting.                                                                                                    |   |
| E Form                                                                                                    | Discuss a time wh  | Close Save wigated through it!                                                                                               |   |
|                                                                                                    |                    |                                                                                                    |   |
|                                                                                                    |                    |                                                                                                    |   |
|                                                                                                    | Explain about you  | r health condition (i.e., dental and oral treatment/medical treatment/covid-19 medication/mental health therapy/counseling)! |   |
|                                                                                                    |                    |                                                                                                    |   |
|                                                                                                    |                    |                                                                                                    |   |
|                                                                                                    |                    |                                                                                                    |   |
|                                                                                                    |                    |                                                                                                    |   |
| ப் Logout                                                                                                    | Copyright © 2022   |                                                                                                    | 5 |

15. Submission **must be completed during the registration period**. Failing to do so, your application will be eliminated.